中山醫學大學 ILMS 數位學習平台-學生操作手冊(基礎)

### - 、 登入載點:

學校首頁→在校學生→數位學習系統

帳號密碼:同學生資訊系統帳號密碼

(帳號密碼與學生資訊系統是連動的,若無法登入,請先檢查學生資訊系統帳號 密碼是否可以登入)

|                                            | 学中山醫學大學<br>Chung Shan Medical University |         |     |        | 60   | )週年校慶專網                  | 揭贈服務    | 附設醫院                      | 網站導覽    | EN   | a  |    |
|--------------------------------------------|------------------------------------------|---------|-----|--------|------|--------------------------|---------|---------------------------|---------|------|----|----|
|                                            |                                          | 關於中山    | 招生  | 教學     | 行政   | 未來學生                     | 在校學生    | 教職員工                      | 校友來賓    | 公開資訊 | 防疫 | 專區 |
| 首頁 /                                       | 在校學                                      | 生       |     |        |      |                          |         |                           |         |      |    |    |
| 課程學習與服務<br>Curriculum Learning and Service |                                          |         |     |        |      |                          |         |                           |         |      |    |    |
| •                                          | 學生                                       | 資訊系統(新) | • 1 | 數位學習系約 | ŧ    | • 中山醫大                   | 、英檢CEPT | <ul> <li>學生問卷/</li> </ul> |         |      |    |    |
| •                                          | 學生                                       | 選課系統    | •   | 課表及課程編 | 司要查詢 | <ul> <li>全校課程</li> </ul> | 出圖      | • 雲端沐課學                   | 學院      |      |    |    |
| •                                          | 新生                                       | 入學專區    | •   | 教師個人網頭 | Į    | • 週三共同                   | ]活動時間   | • 計畫人員新                   | 系統(助理用) |      |    |    |
| •                                          | 深化                                       | 醫能力百分百  | •   | 微學分課程剩 | 系統   |                          |         |                           |         |      |    |    |

二、進入課程說明:

| 中山醫學大數<br>數位學習系                                                                                                    | 學 → LMS<br>統                                                                                                    | :                             | 詳 : 師生部落格(Blogs) → 我的首頁 : 我的歷程檔 : ;<br>台灣) : English(US) : Q&A : 線上人數: 80                                                                                                    | 登出(09aa055)<br>【                              |
|----------------------------------------------------------------------------------------------------|----------------------------------------------------------------------------------------------------|-------------------------------|----------------------------------------------------------------------------------------------------|-----------------------------------------------|
| <b>2013年</b> [學期: 1101] 1. 個體經濟與生活規劃(11X1000-09 2. 生命之歌(11X1000-09L041) 3. 社會國案工作(11AA021-222011) 4. 社會國難工作(11AA021-222080) 5. 社會研究法(11AA021-222080)                                                                                                    | <ul> <li>▶ 位置:我的首頁 ✓ 訂閱 RSS</li> <li>■ 最新討論</li> <li>1. 同學們在健康管理方面有任何疑問或困難,</li> <li>2. 經過正心樓大麗的紅外線熟像儀,螢幕顯示</li> <li>3. 沒有體溫計怎麼辦?(03-02)</li> </ul> | 課程/社群<br>身心健康<br>身心健康<br>身心健康 | ▋最近事件                                                                                                    | 課程/社群                                         |
| <ol> <li>童話故事的作用與慶應(11X1000<br/>? 老人福利(11AA020-222261)</li> <li>醫療社會學(11AA021-222050)</li> <li>嘲文(11X1000-090161)</li> <li>嘲文日常與主活眼光會話(11X10</li> <li>11. 體實-瑜珈(11X3000-P10651)</li> <li>[學期: 不分學期的課程]</li> <li>109擧年度深化醫能力百分百莂測</li> <li>身心健康中心健康閣懷追蹤紀錄(1<br/>[成績查詢]</li> <li>&gt;&gt;&gt;&gt;&gt;&gt;&gt;&gt;&gt;&gt;&gt;&gt;&gt;&gt;&gt;&gt;&gt;&gt;&gt;&gt;&gt;&gt;&gt;&gt;&gt;&gt;&gt;&gt;&gt;&gt;&gt;&gt;</li></ol> | ▲墨新文件                                                                                                    | """"                          | <ul> <li>■ 最新公告</li> <li>1. ◎ 疫情期間,敬請於3月2日起協助填報健</li> <li>2. ◎ 放遊疫情連議(109.02.24)(02-27)</li> <li>3. ◎ 中山醫學大學防疫通報個道蒐集告知難</li> <li>4. ◎ 居家检疫同學如果發燒或身體不適怎麼</li> <li>5. ◎ 居家检疫結束日期怎麼算?(02-27)</li> <li>6. ◎ 在賃居盧或硯友家居家检疫,和室友們</li> <li>7. ◎ 正確洗手很重要遭:))(02-14)</li> </ul> | 課程/社群<br>身心健康<br>身心健康<br>身心健康<br>身心健康<br>身心健康 |
| 09aa055 的小檔案 [編輯]<br>姓名: 黃湘綾<br>最後登入 09-08 13:55<br>登入次數: 317<br>容量: 剩餘 499.9 MB(500 MB)<br>> 檔案庫                                                                                                    |                                                                                                    |                               |                                                                                                    |                                               |

## 三、 課程介面說明

## 1. 基本介面功能

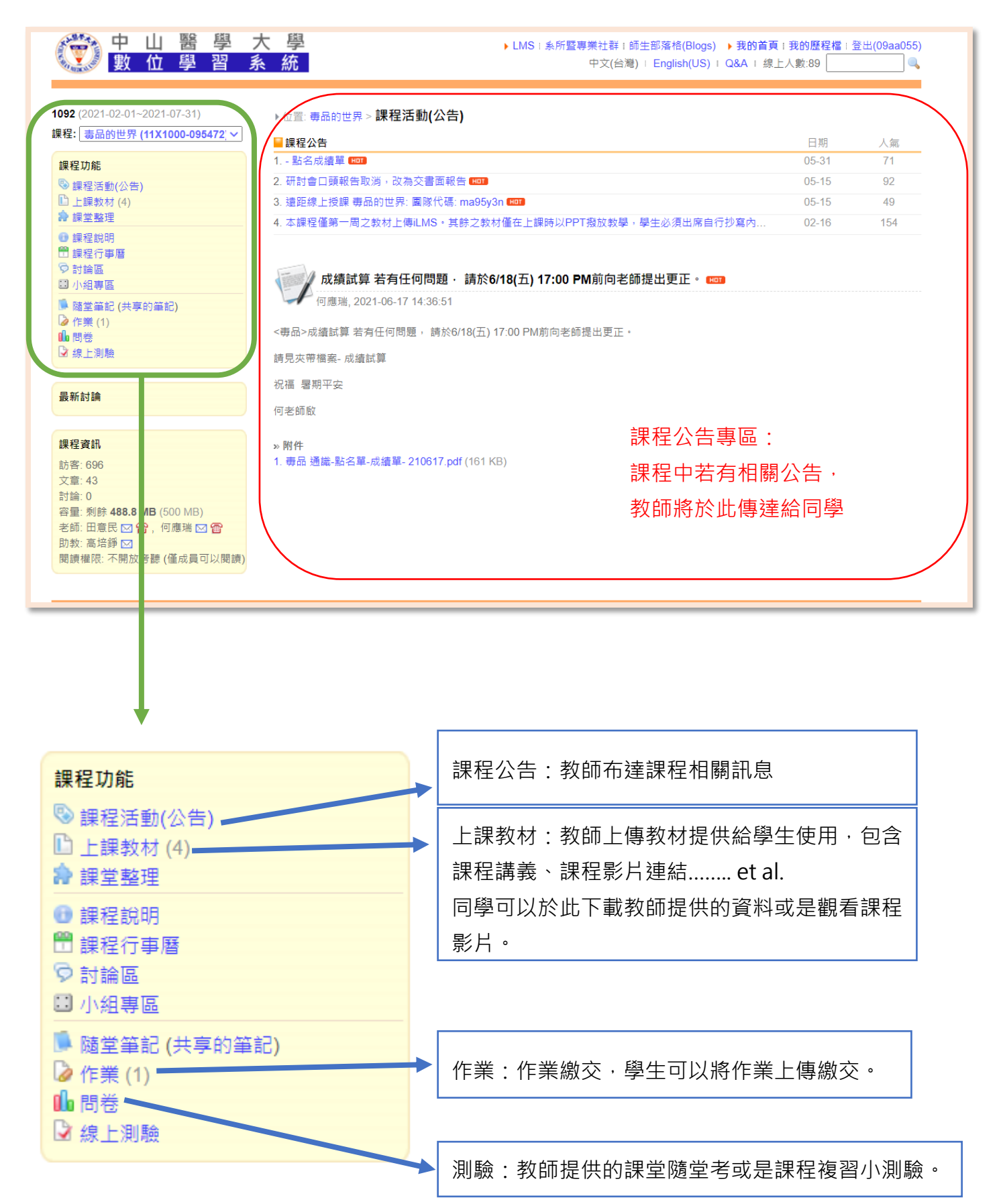

# 2. 作業繳交

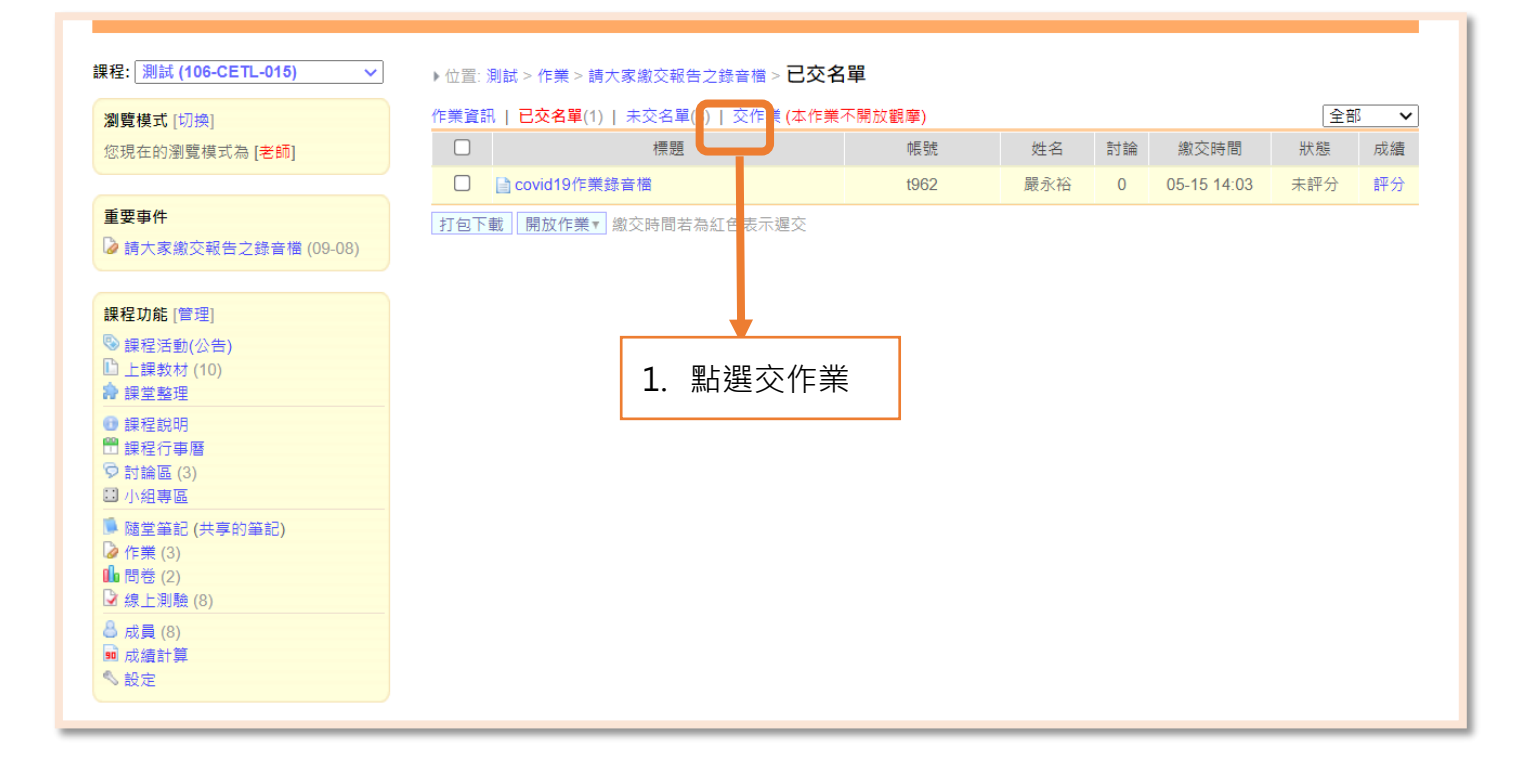

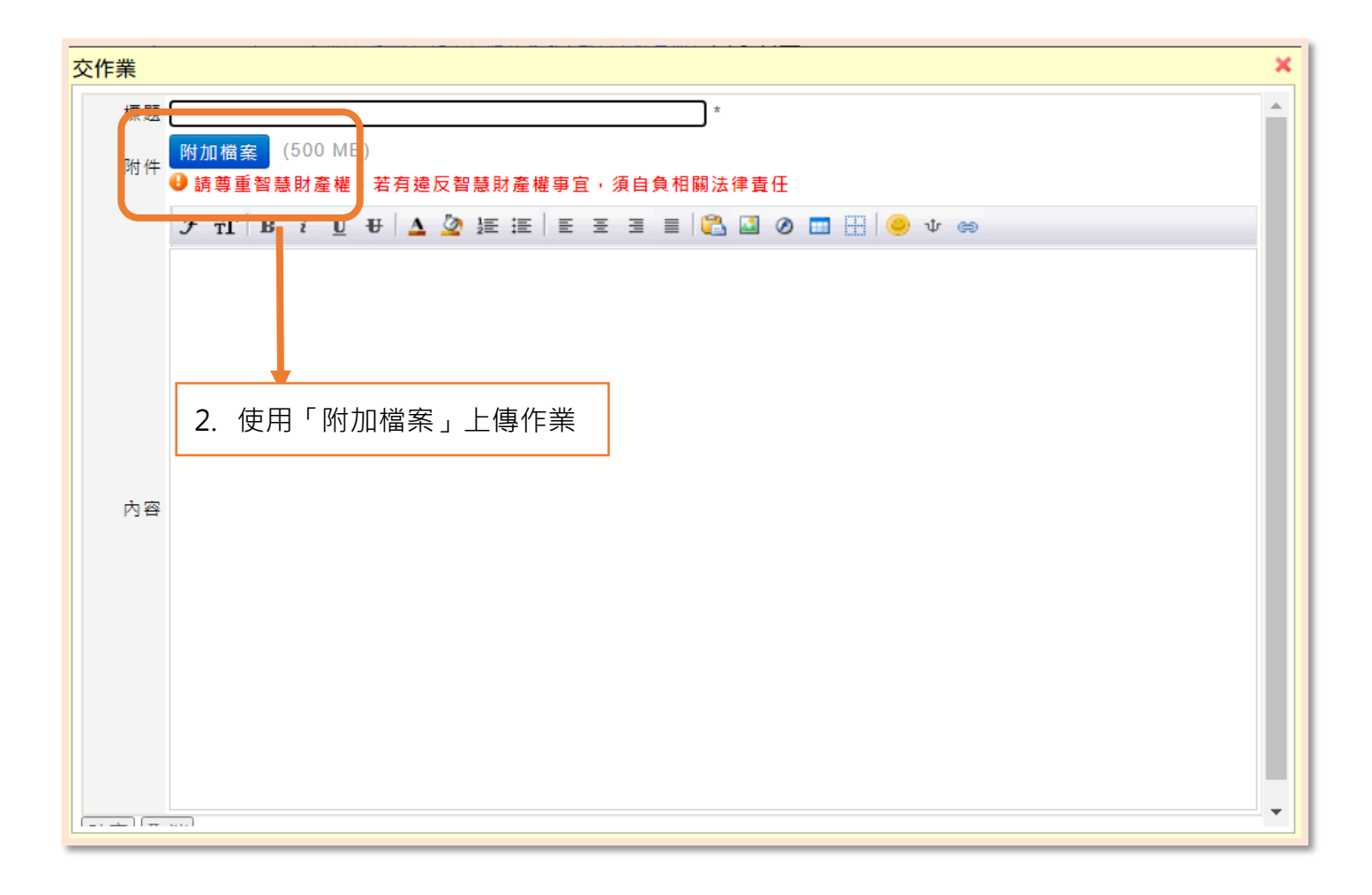

## 3. 進行測驗

## Step1 進入須應考的課程

🎬 中山 醫 學 大 學 數 位 學 習 系 統

#### ▶位置: 我的首頁 ✓ 訂閱 RSS

| ▋最新討論                     | 課程/社群 |
|---------------------------|-------|
| 1. [即時討論] 20210518(05-18) | 測試    |
| 2. 請問(05-18)              | 測試    |
| 3. 如何查詢本年度目前已上過課程(09-19)  | 108提升 |

### 點選進入須應考的課程

| ▋最新文件更多                    | 課程/社群 |
|----------------------------|-------|
| 1. 📄 臺中市疫調足跡網頁(05-26)      | 教職員工. |
| 2. 📄 5/25臺中市公布確診者足跡(05-26) | 教職員工. |
| 3. 📄 5/24臺中市公布確診者足跡(05-24) | 教職員工. |
| 4. 📄 5/23臺中市公布確診者足跡(05-24) | 教職員工. |
| 5. 📄 5/22臺中市公布確診者足跡(05-24) | 教職員工. |
| 6. <u> </u>                | 翻轉沐課. |
| 7. 📄 5/21臺中市公布確診者足跡(05-21) | 教職員工. |

#### 🗧 最近事件 …更多 課程/社群 1. 🔓 測試2(06-04) 測試 2. 🍃 教學助理生5月心得(每月需填寫一次)---... 109-2教... 3. [》【第十四週】05/24-05/28課堂照片(含遠... 109-2教.. 4. 📝 測試考題(06-09) 測試 5. 🍃 【第十五週】05/31-06/04課堂照片(含遠... 109-2教.. 6. 🍃 【第十六週】06/07-06/11課堂照片(含遠... 109-2教. 7. [》【第十七週】06/15-06/18課堂照片(含遠... 109-2教...

▶ LMS: 系所暨專業社群: 師生部落格(Blogs) ▶ 我的首頁: 我的歷程檔: 登出(t3248) 中文(台灣) : English(US) : Q&A : 線上人數: 2079

| ■ 最新公告更多                         | 課程/社群   |
|----------------------------------|---------|
| 1. 🦠 ILMS線上測驗發生之問題回饋(06-02)      | iLMS線上… |
| 2. 🦠 iLMS線上測驗壓力測試於今日(6/2)下午      | iLMS線上  |
| 3. 🦠 【操作手冊更新】08.ILMS進行線上測驗…      | 109提升   |
| 4. 🧐 關於5月份薪資,請記得送出時間表送簽          | 109-2教… |
| 5. 🦠 【活動延期公告】【10902教學助理培訓…       | 109-2教… |
| 6. 🦻 【學術倫理線上課程】Scientific Miscon | 109提升…  |
| 7. 🦠【ILMS系統容量預警第二次通知】請控          | 109提升   |

### 我的課程

| [學期: 1092]                                                                                                    |                            |
|----------------------------------------------------------------------------------------------------|----------------------------|
| 1. 109-2教學助理工作坊(TA) (109                                                                                                    | 1.                         |
| 2. iLMS線上測驗壓力測試 (CETL-058)                                                                                                    | 2.                         |
| [學期: 不分學期的課程]                                                                                                    | 3.                         |
| 1. 105提升教師教學研究能力研習活                                                                                                    |                            |
| 2. 106提升教師教學研究能力研習活                                                                                                    |                            |
| 3. 107提升教師教學研究能力研習活                                                                                                    |                            |
| 4. 108提升教師教學研究能力研習活                                                                                                    |                            |
| 5. 109學年度新進教師培訓課程 (109                                                                                                    |                            |
| 6. 109提升教師教學研究能力研習活                                                                                                    |                            |
|                                                                                                    |                            |
| 7. 教職員工健康關懷記錄 (108-CETL                                                                                                    |                            |
| 7. 教職員工健康關懷記錄 (108-CETL<br>8. 測試 (106-CETL-015)                                                                                                    |                            |
| 7. 教職員工健康關懷記錄 (108-CETL<br>8. 測試 (106-CETL-015)<br>9. 測試課程 (107-CETL-100)                                                                                                    |                            |
| 7. 教職員工健康關懷記錄 (108-CETL<br>8. 測試 (106-CETL-015)<br>9. 測試課程 (107-CETL-100)<br>10. 環境證照與檢測認證學程(Enviro                                                                                                    | 1.                         |
| 7. 教職員工健康關懷記錄 (108-CETL<br>8. 測試 (106-CETL-015)<br>9. 測試課程 (107-CETL-100)<br>10. 環境證照與檢測認證學程(Enviro<br>11. 資料科學家學程(Data scientist pr                                                                                                    | 1.<br>2.                   |
| <ol> <li>2. 数職員工健康關係記錄 (108-CETL</li> <li>8. 測試 (106-CETL-015)</li> <li>9. 測試課程 (107-CETL-100)</li> <li>10. 環境證照與檢測認證學程(Enviro</li> <li>11. 資料科學家學程(Data scientist pr</li> <li>12. 食品安全衛生學程(Food Safety a</li> </ol>                                                                         | 1.<br>2.<br>3.             |
| <ol> <li>2. 数職員工健康關係記錄 (108-CETL</li> <li>8. 測試 (106-CETL-015)</li> <li>9. 測試課程 (107-CETL-100)</li> <li>10. 環境證照與檢測認證學程(Enviro</li> <li>11. 資料科學家學程(Data scientist pr</li> <li>12. 食品安全衛生學程(Food Safety a</li> <li>[成績查詢]</li> </ol>                                                         | 1.<br>2.<br>3.             |
| <ol> <li>2. 数職員工健康關係記錄 (108-CETL</li> <li>8. 測試 (106-CETL-015)</li> <li>9. 測試課程 (107-CETL-100)</li> <li>10. 環境證照與檢測認證學程(Enviro</li> <li>11. 資料科學家學程(Data scientist pr</li> <li>12. 食品安全衛生學程(Food Safety a</li> <li>[成績查詢]</li> </ol>                                                         | 1.<br>2.<br>3.<br>4.       |
| <ol> <li>2. 数職員工健康關懷記錄 (108-CETL</li> <li>8. 測試 (106-CETL-015)</li> <li>9. 測試課程 (107-CETL-100)</li> <li>10. 環境證照與檢測認證學程(Enviro</li> <li>11. 資料科學家學程(Data scientist pr</li> <li>12. 食品安全衛生學程(Food Safety a</li> <li>[成績查詢]</li> <li>&gt;&gt; 個人行事層 / 我的課表</li> </ol>                          | 1.<br>2.<br>3.<br>4.<br>5. |
| <ol> <li>7. 數職員工健康關懷記錄 (108-CETL</li> <li>8. 測試 (106-CETL-015)</li> <li>9. 測試課程 (107-CETL-100)</li> <li>10. 環境證照與檢測認證學程(Enviro</li> <li>11. 資料科學家學程(Data scientist pr</li> <li>12. 食品安全衛生學程(Food Safety a</li> <li>[成續查詢]</li> <li>&gt;&gt; 個人行事曆 / 我的課表</li> <li>&gt;&gt; 壓牛課程檔案</li> </ol> | 1.<br>2.<br>3.<br>4.<br>5. |

- » 我的題庫

| 中山<br>數位                                                                                                    | <u>·</u> 進入,級上測驗」<br>】 醫 學 大 學 → LMS:≸<br>【 學 習 系 統                                                                                        | 除所暨專業社群:師生部落格(Blogs) → 我的首頁<br>中文(台灣) : English(US) : Q&A : 線上人裏                                                   | 夏: <b>我的歷程檔:</b> 3<br>效:1917                              | 登出(t3248)              |
|----------------------------------------------------------------------------------------------------|----------------------------------------------------------------------------------------------------|----------------------------------------------------------------------------------------------------|-----------------------------------------------------------|------------------------|
| 課程: 測試 (106-CETL-                                                                                                    | 015) ✓ ▶位置: 測試 > <b>課程活動(公告) √</b> 新增公告   新增活動   複寒                                                                                        | 製活動                                                                                                    | 顯示設定: [                                                   | □最新文件                  |
| 测酶描式 [17]场]                                                                                                    | ■ 課程公告                                                                                                    |                                                                                                    | 日期                                                        | 人氣                     |
| 您現在的瀏覽模式為[                                                                                                    | 老師] 1. test                                                                                                    |                                                                                                    | 12-13                                                     | 9                      |
| 重要事件<br>☑ 測試2 (06-04) ☑ 測試考題 (06-09)                                                                                     | <b>test</b><br>系統管理者, 2020-02-06 13:20:07                                                                                                  | 新增內                                                                                                    | 容 編輯 刪除                                                   | 調整順序                   |
| 課程功能[管理] ○ 課程活動(公告) □ 上課教材(8) ◆ 課堂整理 ● 課程說明 □ 課程說明 □ 課程說可書層 ○ 討論區(3) ○ 小相專區 ◎ 随堂筆記(共享的筆 ○ 標等(7) ○ 線上測驗(3) ◎ 成員(7) ■ 成績計算 | ■<br>■<br>■<br>■<br>■<br>■<br>■<br>■<br>■<br>■<br>■<br>■<br>■<br>■                                                                         | <b>驗 (3)</b>                                                                                                    |                                                           |                        |
| S 設定                                                                                                    |                                                                                                    |                                                                                                    |                                                           |                        |
| itep3. 請詳國                                                                                                    | 測驗前請<br>調注意事項並檢查相容性相容性沒<br>若不相容言                                                                                                    | 點選「開始測試」檢查系統<br>請更換瀏覽器(請使用 goo                                                                                     | 統相容性<br>ogle chro                                         | ,<br>me )              |
| tep3. 請詳履<br>注意:<br>1. 為避免<br>2. 「嚴禁<br>3. 開始測                                                                           | 別驗前請緊<br>別注意事項並檢查相容性相容性沒<br>若不相容<br>若不相容<br>之因瀏覽器相容性問題,造成作答紀錄失敗,建議測<br>代人登入作答」。若在測驗過程中,登出或重複登<br>」驗後,任何離開測驗內容的方式(如「回上一頁」或                  | 點選「開始測試」檢查系統<br>請更換瀏覽器(請使用 goo<br>檢之前先執行相容性測試<br>人,將導致此次作答成績無深<br>「關閉瀏覽器」等)都視同繳                                    | 統相容性<br>ogle chro                                         | ,<br>me )              |
| tep3. 請詳<br>注意:<br>1. 為避免<br>2. 「嚴禁<br>3. 開始測                                                                            | 期驗前請認<br>期注意事項並檢查相容性相容性沒<br>若不相容<br>若不相容<br>對<br>因瀏覽器相容性問題,造成作答紀錄失敗,建議測<br>代人登入作答」。若在測驗過程中,登出或重複登<br>則驗後,任何離開測驗內容的方式(如「回上一頁」或              | 點選「開始測試」檢查系統<br>請更換瀏覽器(請使用 goo<br>驗之前先執行相容性測試<br>[]<br>入,將導致此次作答成績無法<br>「關閉瀏覽器」等)都視同繳                              | 統相容性<br>ogle chro<br>開始測試<br>表記録。<br>卷。                   | ,<br>me)               |
| tep3. 請詳<br>注意:<br>1. 為避免<br>2. 「嚴禁<br>3. 開始測<br>編號                                                                      | 割注意事項並檢查相容性相容性沒<br>測驗前請<br>若不相容<br>若不相容<br>若不相容<br>說<br>因瀏覽器相容性問題,造成作答紀錄失敗,建議測<br>代人登入作答」。若在測驗過程中,登出或重複登<br>則驗後,任何離開測驗內容的方式(如「回上一頁」或<br>名稱 | 點選「開始測試」檢查系統<br>請更換瀏覽器(請使用 goo<br>驗之前先執行相容性測試<br>人,將導致此次作答成績無深<br>「關閉瀏覽器」等)都視同繳<br>有效期間                            | 統相容性<br>ogle chro<br>開始測試<br>去紀録。<br>卷。<br>③ 進行中(<br>我的考券 | ,<br>me)<br>〇已結5       |
| tep3. 請詳例<br>注意:<br>1. 為避免<br>2. 「嚴禁<br>3. 開始測                                                                           | 潮注意事項並檢查相容性相容性沒<br>測驗前請題<br>若不相容書 因瀏覽器相容性問題,造成作答紀錄失敗,建議測題<br>代人登入作答」。若在測驗過程中,登出或重複登<br>則驗後,任何離開測驗內容的方式(如「回上一頁」或 名稱                         | 點選「開始測試」檢查系統<br>請更換瀏覽器(請使用 good<br>檢之前先執行相容性測試<br>,將導致此次作答成績無法<br>「關閉瀏覽器」等)都視同繳<br>有效期間<br>06-02 00:00~06-09 23:59 | 統相容性<br>ogle chro<br>開始測試                                 | ,<br>me)<br>〇已結5<br>統計 |

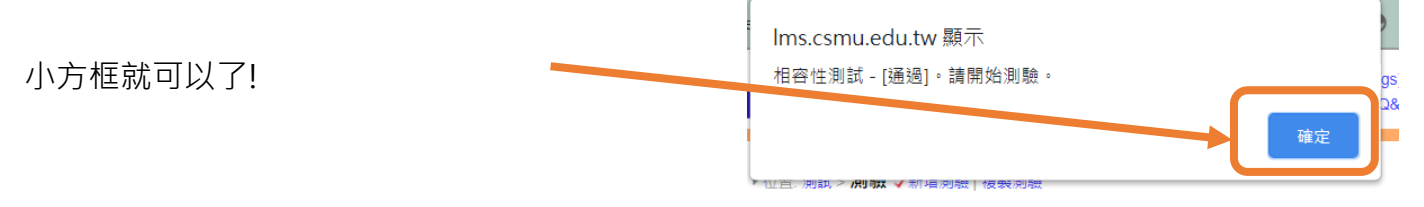

注意:

### 1. 為避免因瀏覽器相容性問題,造成作答紀錄失敗,建議測驗之前先執行相容性測試。 [開始測試]

2. 「嚴禁代人登入作答」。若在測驗過程中,登出或重複登入,將導致此次作答成績無法紀錄。

3. 開始測驗後,任何離開測驗內容的方式(如「回上一頁」或「關閉瀏覽器」等)都視同繳卷。

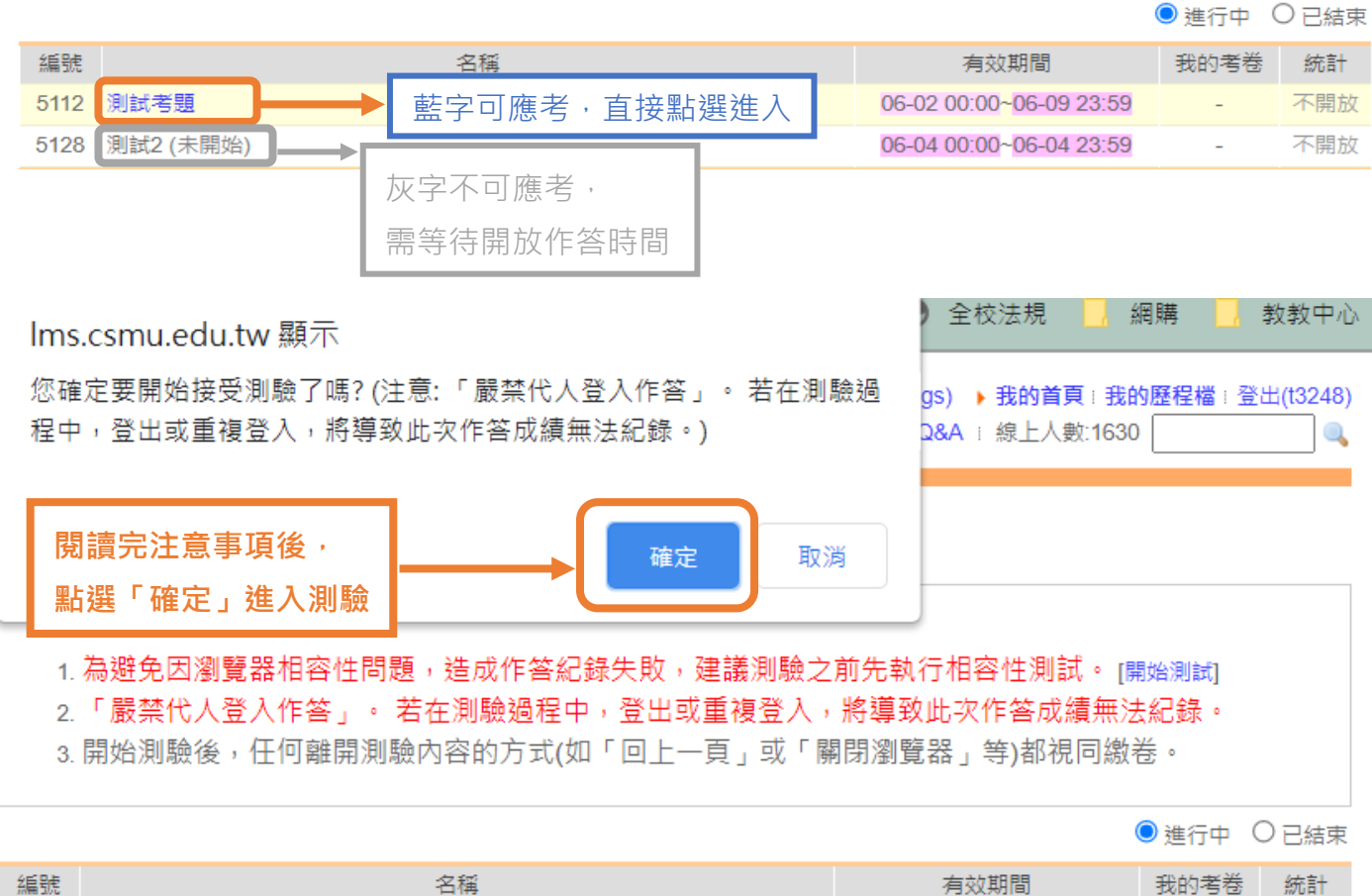

| 編號   | 名稱        | 有效期間                                  | 我的考卷 | 統計  |
|------|-----------|---------------------------------------|------|-----|
| 5112 | 測試考題      | 06-02 00:00 <mark>~06-09 23:59</mark> | -    | 不開放 |
| 5128 | 測試2 (未開始) | 06-04 00:00~06-04 23:59               | -    | 不開放 |

### Step5. 進行測驗

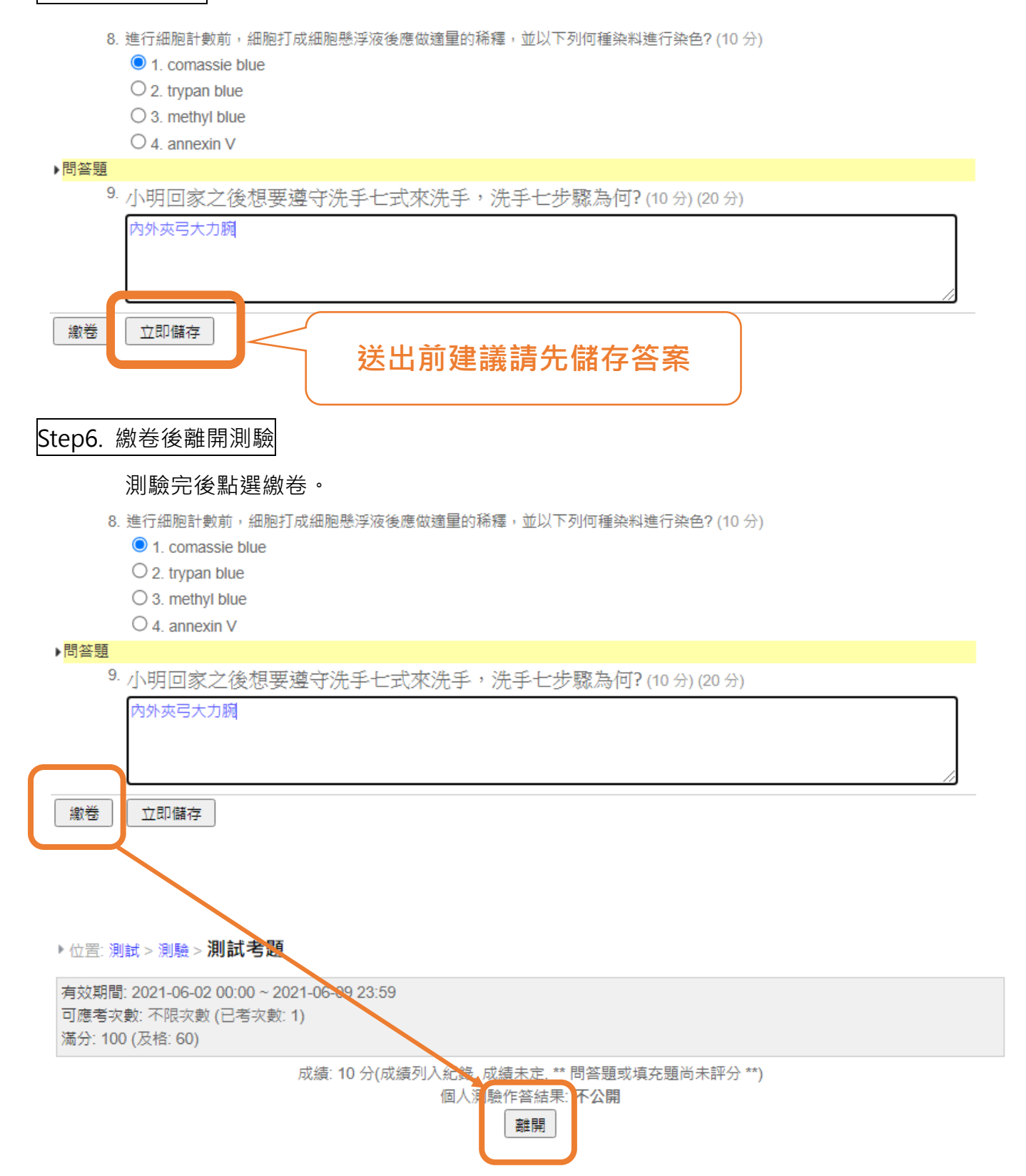